### **CCC® OEM Heatmap and Dealer Scorecard**

### Introduction This job aid discusses the functionality of the **OEM Heatmap and Dealer** Scorecard. This dashboard provides OEMs with the ability to understand:

- How many claims are being processed on their vehicles.
- How their parts are being utilized around their network of shops/dealers.
- Parts utilization and dollar amount across the State, Market, and Region.
- Provides overall parts usage.
- Part KPI trends.

**Note:** OEM (Original Equipment Manufacturer) Key Performance Indicators (KPIs)

#### Access APD Dashboards

| Step | Action                                                                                                    |                                                                                               |                                                                     |
|------|----------------------------------------------------------------------------------------------------|-----------------------------------------------------------------------------------------------|---------------------------------------------------------------------|
| 1    | Enter your <b>User ID</b> and <b>Password</b> to login to the CCC <sup>®</sup> Portal.                                                      |                                                                                               |                                                                     |
| 2    | Click the <b>Tableau Reporting &amp; Analytics</b> link in the Analytics section of the CCC Portal home page. A new Analytics window opens. | Quick Search for Claim Folder                                                                 | CCC Portal Welcome,<br>Analytics<br>• Tableau Reporting & Analytics |
| 3    | Click <b>Explore</b> on the left side panel.                                                                                                | <<br>+*+                                                                                      |                                                                     |
| 4    | Select <b>All Workbooks</b><br>from the dropdown.                                                                                           | + <b>∔</b> +                                                                                  | Explore All Workbooks   New  Select All                             |
| 5    | Select the <b>OEM Heatmap</b><br><b>Dealer Scorecard</b> .                                                                                  | ☆ Favorites<br>③ Recents<br>♣ Shared with Me<br>♀ Recommendations<br>Collections<br>④ Explore | CEM Heatmap Dealer Scorecard                                        |

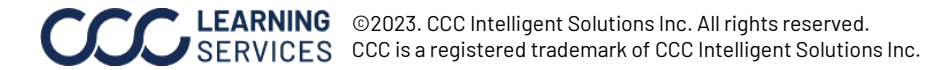

#### **Dashboard Filters**

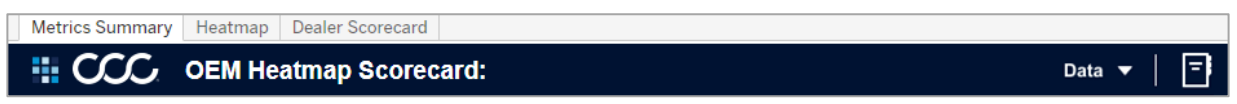

- Select the **tabs** to switch between dashboard views.
- Select the **Book** icon to view the glossary.
- Displays the **Selected Date Range**.
- The Last Data Update indicates the last date and time the data was refreshed in the dashboard.

#### **Data Fields**

**Note:** Click **Apply** to set the changes to the selection made. \*Only applies to the **Dealer Scorecard** tab.

| Stage | Description                                            |  |
|-------|--------------------------------------------------------|--|
| 1     | Select the <b>Year</b> (s) from the dropdown.          |  |
| 2     | Select the <b>MSO</b> or Multi-Shop Operator the shop  |  |
|       | is a part of to include in the dashboard.              |  |
| 3     | Select the type of <b>Promote Status</b> to include in |  |
|       | the dashboard.                                         |  |
| 4     | Select the <b>Shop Status</b> for the OEM specified    |  |
|       | status for shops.                                      |  |
| 5     | Select the <b>Region</b> the KPIs will focus on.       |  |
| 6     | Select the <b>State</b> the KPIs will focus on.        |  |
| 7     | Select the <b>Market</b> the KPIs will focus on. *     |  |
| 8     | Select the <b>ZIP</b> code the KPIs will focus on.     |  |

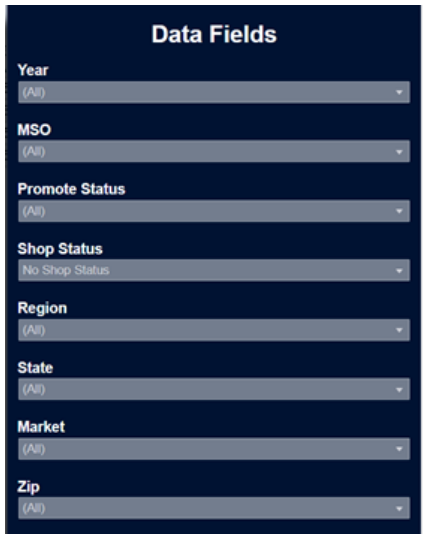

### Dashboard Navigation

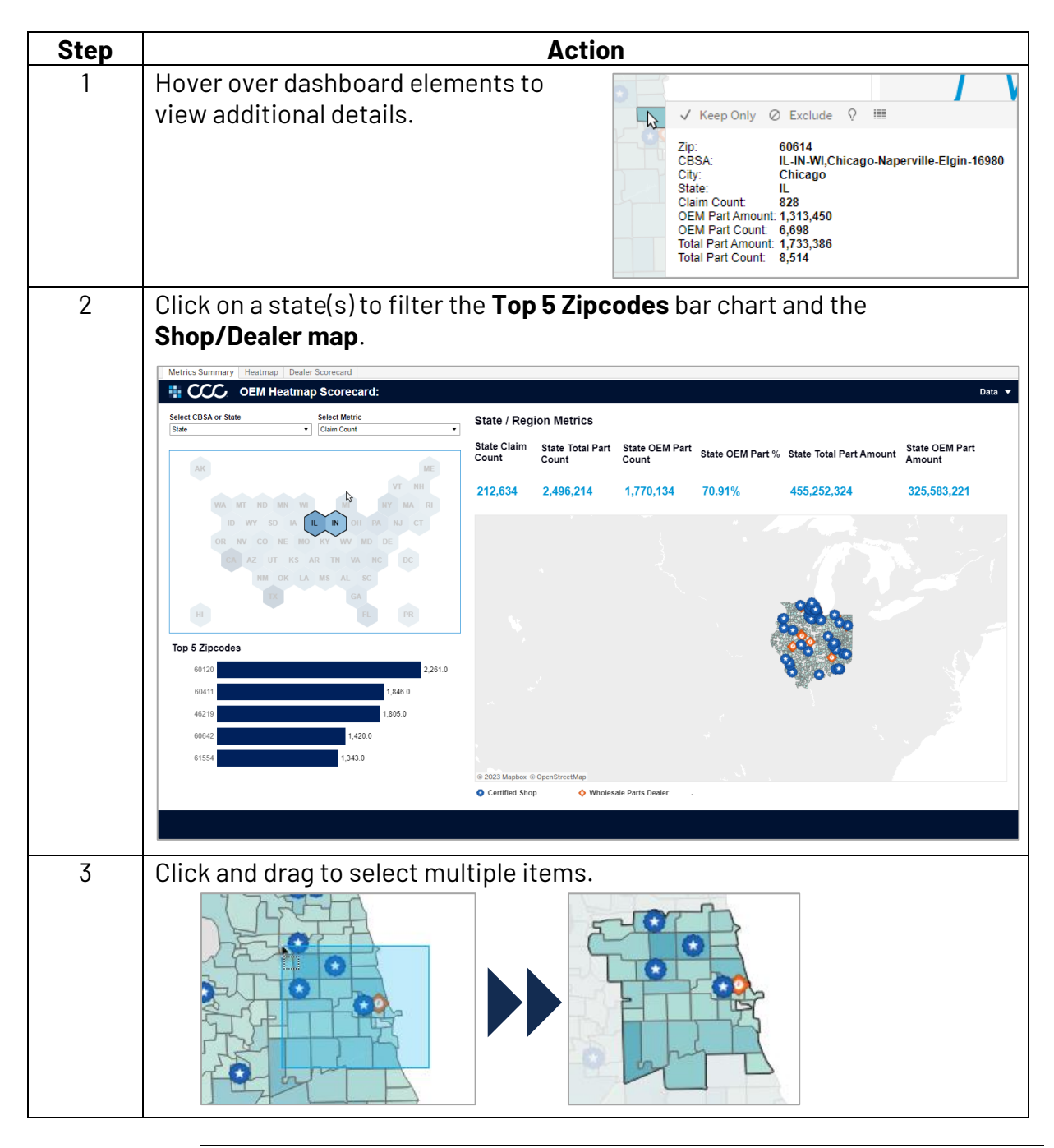

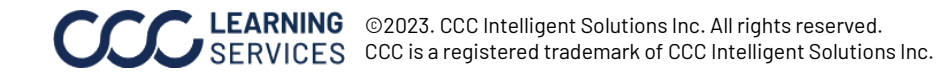

### **Metric**

### Summary

Use the **Metric Summary** tab to analyze KPI's per year by State or CBSA.

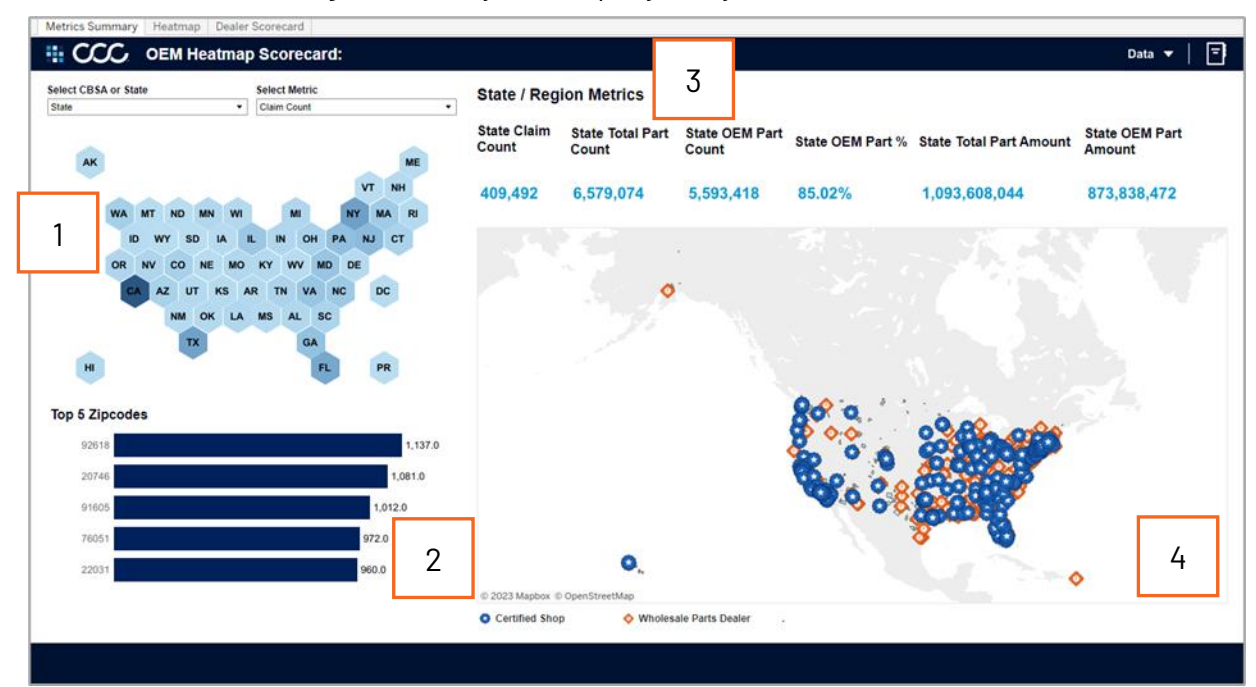

| Stage | Descriptio                                                                                                    | on                                                                                                    |  |
|-------|----------------------------------------------------------------------------------------------------|----------------------------------------------------------------------------------------------------|--|
| 1     | • When State is selected the <b>hex map</b> shows a state's data trends for the KPI metric selected from the <b>Select Metric</b> dropdown. The darker the color, the larger the value.                                                                                                    |                                                                                                    |  |
|       | • When CBSA is selected the <b>Bar Chart</b><br>shows the Core Based Statistical Area's<br>data trends for the KPI metric selected.                                                                                                    | Select CBSA or State Select Metric CBSA Claim Count Unknown CBSA I46,006 NY-NJ-PA New I27,777                |  |
|       | Click on a state(s) or CBSA(s) to filter the <b>Top 5 Zipcodes</b> bar chart and the Shop/Dealer map to the right.                                                                                                    | CALVER AND BE SUPERIOR       CALVER Angeles-Long       Beach-Anaheim-31080       IL-IN-WI, Chicago-Napervil. |  |
| 2     | The <b>Top 5 Zipcodes</b> section shows the top 5 zip codes displayed in the hex<br>map. The top 5 section will update based on the states selected in the hex<br>map. Click on a zip code to then filter the shop/dealer map to the right.                                                      |                                                                                                    |  |
| 3     | This section displays all the <b>KPIs</b> totals based on the Data filters selected.                                                                                                    |                                                                                                    |  |
| 4     | This map view displays the <b>Shop/Dealer's</b> location. The zip codes are colored based on its density according to the KPI selected. OEM customized icons display on the map to indicate the location of the dealership or repair facility, see the legend to match the icon to the location. |                                                                                                    |  |

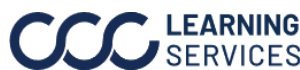

### Heatmap

Use the **Heatmap** tab to understand which Regions and Markets have the largest KPI value.

|               |                   |             |                  | 3              |             |            |
|---------------|-------------------|-------------|------------------|----------------|-------------|------------|
| Region Market | Dealer Name Code  | Claim Count | Total Part Count | OEM Part Count | OEM Parts % | Total Part |
| Null Atlanta  | Dealer name 20648 | 13,186      | 201,182          | 154,017        | 76.56%      |            |
|               | Dealer name 21470 | 14,194      | 161,336          | 114,386        | 70.90%      |            |
|               | Dealer name 21850 | 13,683      | 185,010          | 138,005        | 74.59%      |            |
|               | Dealer name 22819 | 7,141       | 87,248           | 62,281         | 71.38%      |            |
|               | Dealer name 26540 | 5,369       | 61,476           | 43,472         | 70.71%      |            |
|               | Dealer name 26701 | 6,628       | 75,331           | 54,195         | 71.94%      |            |
|               | Dealer name 26715 | 14,785      | 196,608          | 140,679        | 71.55%      |            |
|               | Dealer name 30955 | 15,883      | 199,778          | 123,932        | 62.03%      |            |
|               | Dealer name 33147 | 5,517       | 53,756           | 37,604         | 69.95%      |            |
|               | Dealer name 36322 | 9,191       | 106,041          | 77,478         | 73.06%      |            |
|               | Dealer name 45051 | 9,125       | 142,634          | 112,162        | 78.64%      |            |
|               | Total             | 114,702     | 1,470,400        | 1,058,211      | 71.97%      |            |
| Carolinas     | Dealer name 15268 | 8,144       | 76,354           | 53,109         | 69.56%      |            |
|               | Dealer name 16378 | 9,809       | 94,800           | 65,142         | 68.72%      |            |
|               | Dealer name 26338 | 8,750       | 104,187          | 78,923         | 75.75%      |            |
|               | Dealer name 31384 | 12,196      | 143,314          | 101,379        | 70.74%      |            |
|               | Dealer name 36722 | 6,064       | 62,199           | 38,909         | 62.56%      |            |
|               | Dealer name 36752 | 9,707       | 96,092           | 61,149         | 63.64%      |            |
|               | Dealer name 42766 | 4,960       | 62,113           | 45,279         | 72.90%      |            |
|               | Dealer name 46826 | 10,247      | 125,176          | 88,091         | 70.37%      |            |
|               | Dealer name 47212 | 5,707       | 57,080           | 38,379         | 67.24%      |            |
|               | Dealer name 51991 | 10,355      | 109,328          | 77,066         | 70.49%      |            |
|               | Dealer name 55200 | 13,977      | 162,388          | 119,039        | 73.31%      |            |
|               | Dealer name 66788 | 30,219      | 360,502          | 267,208        | 74.12%      |            |
|               | Total             | 130,135     | 1,453,533        | 1,033,673      | 71.11%      |            |

| Step | Action                                                                                                    |                                                                                                    |  |  |
|------|----------------------------------------------------------------------------------------------------|----------------------------------------------------------------------------------------------------|--|--|
| 1    | The location of the Dealers KPI ranked in hierarchical order from <b>Region</b> to <b>Market</b> to <b>Dealer</b> .                                                                                                    |                                                                                                    |  |  |
| 2    | Use the <b>minimize</b> and <b>open</b> (-/+) signs to open or close columns in the hierarchy.                                                                                                    |                                                                                                    |  |  |
|      | Minimize (-)                                                                                                    | 0pen (+)                                                                                                    |  |  |
|      | Metrics Summary       Heatmap       Dealer Scorecard         Image: Comparison of the state of the state of the | Metrics Summary Heatmap Dealer Scorecard  Metrics Summary Heatmap Dealer Scorecard  Claim Count  Null Atianta  Carolinas  Central Florida  Central Pennsylvania |  |  |
| 3    | Each <b>KPI</b> is displayed, and color graded the zip codes each Dealer's marketing ar                                                                                                    | according to its KPI. KPIs are aggregated at<br>ea exists in.                                                                                                   |  |  |

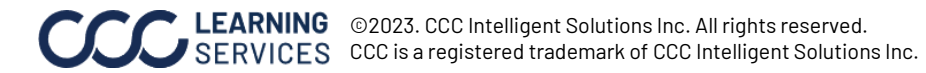

### **Dealer Scorecard**

Use the **Dealer Scorecard** tab to analyze the KPI's by a specific dealer's marketing area and view changes over time. by using the line chart or drill down table.

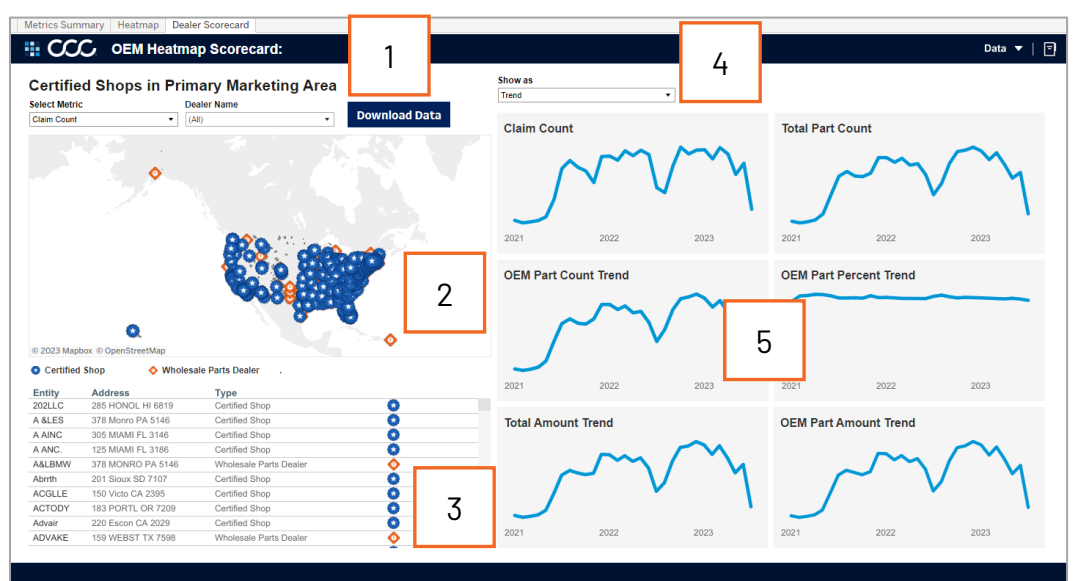

| Step | Action                                                                                                    |                                                                                                    |  |  |
|------|----------------------------------------------------------------------------------------------------|----------------------------------------------------------------------------------------------------|--|--|
| 1    | • Use the <b>Select Metric</b> dropdown to select the metric displayed in the color graded map.                     |                                                                                                    |  |  |
|      | • Use the <b>Dealer Name</b> dropdown drive the map, list, and KPI visualizations.                                  |                                                                                                    |  |  |
|      | • The <b>Dashboard Data</b> button allows you to download the selected dashboard data to Excel <sup>®</sup> or CSV. |                                                                                                    |  |  |
| 2    | The <b>Shop</b> and <b>Dealer</b> map view displays where all of the shops and dealers are located.                 |                                                                                                    |  |  |
|      | • The <b>zip codes</b> are colored based on it's value according to the selected KPI.                               |                                                                                                    |  |  |
|      | The <b>icons</b> below the map act as a legend.                                                                     |                                                                                                    |  |  |
|      | <b>Note:</b> Icons may differ based on the OEM.                                                                     | 2023 Marakon © OpenStreetMar      Certified Shop     O Certified Shop     O Minolesale Parts Dealer                                                                                                    |  |  |
| 3    | This section provides a list of <b>Shops</b> in the or address and respective type.                                 | dealers Primary Market Area (PMA) and their                                                                                                    |  |  |
| 4    | Select a Trend or Drill Down view from the                                                                          |                                                                                                    |  |  |
|      | <b>Show as</b> dropdown to analyze the KPIs.                                                                        |                                                                                                    |  |  |
| 5    | Displays a rolling 3-year view for all KPIs                                                                         | Show as Drill Down                                                                                                    |  |  |
|      | displayed by either the trend chart or the                                                                          | By Year By Quarter OEM Parts % Claim Count Amount Amount Count Count                                                                                                    |  |  |
|      | drill down view. This data is driven by the                                                                         | ▼ 2021         Q1         70.87%         13,579         23,240,322         32,921,815         129,804         183,159           Q2         76.99%         87,742         167,036,929         224,115,613         1,033,526         1,342,356 |  |  |
|      |                                                                                                    | Q3         73.14%         433,274         596,919,241         835,695,806         3,539,799         4,839,959           Q4         74.99%         405,679         696,908,647         947,185,609         4,052,630         5,403,919        |  |  |
|      | dealer selection.                                                                                                   | ► 2022 73.82% 1.792,894 2,847,216,914 3,922,769,047 15,708,244 21,278,520                                                                                                    |  |  |
|      | <b>Note:</b> In the drill down view click the                                                                       | Grand Total         73.59%         3,098,984         4,843,513,608         6,712,998,746         27,179,948         36,935,028                                                                                                    |  |  |
|      | arrows to expand and collapse the year                                                                              |                                                                                                    |  |  |
|      | view to view each quarter                                                                                           |                                                                                                    |  |  |
|      |                                                                                                    | 1                                                                                                    |  |  |

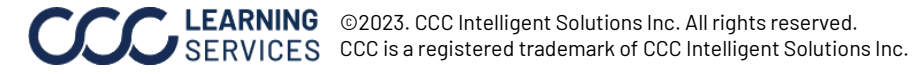